## L'installazione della mia webcam si blocca al 10%.

Generalmente, questo problema si verifica quando Windows non è in grado di inizializzare correttamente la webcam durante la connessione.

1) A questo punto, dovrai installare la tua webcam manualmente. Per prima cosa, devi scollegare la tua webcam e riavviare il computer.

# Nota per gli utenti di Windows XP: verifica che nel tuo sistema sia installata la versione più recente del Service Pack 2. Consulta la FAQ "Come posso verificare che nel mio computer sia installato Service Pack 2 per Windows XP?".

**PASSO 1:** una volta riavviato il computer, college la webcam. Se dovesse comparire la finestra per l'installazione guidata, passa direttamente al Passo 2. Altrimenti, clicca su **Start, Esegui...**, quindi digita il comando **devmgmt.msc** e conferma.

In questo modo, accederai direttamente alla finestra **Gestione Periferiche**.

Nella categoria **Altre periferiche**, comparirà una periferica chiamata **USB Camera**, contraddistinta da un punto esclamativo su sfondo giallo.

• Fai clic sol destro sulla periferica in questione, quindi seleziona **Aggiorna Driver**.

PASSO 2: la finestra Aggiornamento guidato hardware ti chiederà:

- Consentire la connessione a Windows Update per la ricerca del software?
- Scegli No, non ora e clicca su Avanti.
- La procedura guidata ti chiederà: **Scegliere una delle seguenti opzioni**.
- Seleziona Installa da un elenco o percorso specifico (per utenti esperti), quindi clicca su Avanti.
- Scegli l'opzione Ricerca il miglior driver disponibile in questi percorsi e Includi il seguente percorso nella ricerca: C:\WINDOWS\INF, quindi scegli Avanti.
- A questo punto, la **Periferica USB Generica** verrà installata correttamente.
- Windows potrebbe comunicarti che i driver selezionati non sono certificati. Accetta i driver non certificati.
- Fai clic su **Avanti** per proseguire l'installazione.
- Comparirà nuovamente la finestra **Aggiornamento guidato hardware**, che ti chiederà:
- Consentire la connessione a Windows Update per la ricerca del software?
- Scegli No, non ora e clicca su Avanti.
- La procedura guidata ti chiederà: Scegliere una delle seguenti opzioni. Seleziona Installa da un elenco o percorso specifico (per utenti esperti), quindi clicca su Avanti.
- Scegli l'opzione Ricerca il miglior driver disponibile in questi percorsi e Includi il seguente percorso nella ricerca: C:\WINDOWS\INF.
- Clicca su **Avanti**.
- A questo punto, la **Periferica Audio USB** verrà installata correttamente.
- Windows potrebbe comunicarti che i driver selezionati non sono certificati. Accetta i driver non certificati.
- Fai clic su **Avanti** per proseguire l'installazione.
- Comparirà nuovamente la finestra **Aggiornamento guidato hardware**, che ti chiederà:
- Consentire la connessione a Windows Update per la ricerca del software?

- Scegli No, non ora e clicca su Avanti.
- La procedura guidata ti chiederà: Scegliere una delle seguenti opzioni. Seleziona Installa da un elenco o percorso specifico (per utenti esperti), quindi clicca su Avanti.
- Scegli l'opzione Ricerca il miglior driver disponibile in questi percorsi e Includi il seguente percorso nella ricerca: C:\WINDOWS\INF.
- Clicca su **Avanti**.
- A questo punto, la periferica **Hercules Webcam Deluxe** verrà installata correttamente.
- Puoi verificare tu stesso la corretta installazione della tua webcam, controllando la presenza di una Periferica Audio USB, una Periferica USB Generica e di Hercules Webcam Deluxe, così come riportato nella seguente figura.

| 🖳 Gestionnaire de périphériques                            |   |
|------------------------------------------------------------|---|
| Fichier Action Affichage ?                                 |   |
|                                                            |   |
| Périphérique audio USB                                     | ^ |
| Peripheriques de capture vidéo hérités                     |   |
| - 🕘 Périphériques MCI                                      |   |
| 🖳 🧶 Pilotes audio hérités                                  |   |
| 🖻 🕰 Contrôleurs de bus USB                                 |   |
| 😪 🥰 Concentrateur USB racine                               |   |
| 🖉 Concentrateur USB racine                                 |   |
| - 🕰 Concentrateur USB racine                               |   |
| - 🖨 Concentrateur USB racine                               |   |
| - 🕰 Contrôleur hôte étendu USB VIA                         |   |
| - 🕰 Contrôleur hôte universel USB Rev 5 ou 🛛 ultérieur VIA |   |
| - 🚔 Contrôleur hôte universel USB Rev 5 ou 🛛 ultérieur VIA |   |
| Contrôleur bôte universel USB Rev 5 ou ultérieur VIA       | - |
| Périphérique USB composite                                 |   |
| 🕀 🥝 Lecteurs de CD-ROM/DVD-ROM                             |   |
| 主 🥌 Lecteurs de disque                                     |   |
| 🕀 📑 Moniteurs                                              |   |
| 庄 🚽 Ordinateur                                             |   |
| 🖻 🥪 Périphérique d'images                                  |   |
| 🔍 🚽 🥪 Hercules Webcam Deluxe                               |   |
| 🗈 🔡 Pénphériques système                                   | ~ |
|                                                            |   |
|                                                            |   |

2) Qualora la sovradescritta procedura per l'installazione manuale non dovesse funzionare, la causa di ciò risiede nell'assenza nel tuo computer di alcuni file forniti da Microsoft, necessari per l'installazione:

### • USB.INF

• USBCCGP.SYS

Troverai i file in questione nel tuo hard disk o direttamente nel CD-ROM originale di Windows XP.

Fai clic su **Start**, **Esegui...**, quindi inserisci il comando **cmd** e conferma la scelta.

|       | 1       | Catalogue Windows                    |     |                        |                                                     |       |
|-------|---------|--------------------------------------|-----|------------------------|-----------------------------------------------------|-------|
|       |         | Configurer les programmes par défaut |     |                        |                                                     |       |
|       |         | Windows Update                       |     |                        |                                                     |       |
|       | <b></b> | Programmes                           | ٠   |                        |                                                     |       |
|       | Ì       | Documents                            | N.  | Constant of the second |                                                     |       |
| onne  | 1       | Paramètres                           | ŀ.  | Exécute                |                                                     | ? 🔀   |
| essid | P       | Rechercher                           | ħ   |                        | Entrez le nom d'un programme, dossier, document ou  | d'une |
| Prof  | ?       | Aide et support                      |     |                        | ressource Internet, et Windows l'ouvrira pour vous. |       |
| s XP  |         | Exécuter                             |     | Ouvrir :               | cmd                                                 | ~     |
| wopu  | P       | Fermer la session                    |     |                        |                                                     |       |
| W     | 0       | Arrêter l'ordinateur                 |     |                        | OK Annuler Parcourir                                | ]     |
| 1     | dé i    | marrer 🛛 🔫 Centre de sécurit         | é W |                        |                                                     | _     |

2.a) Installazione dei file dal tuo hard disk

Digita i seguenti comandi:

#### CD\ Expand C:\i386\USB.IN\_ C:\WINDOWS\INF\USB.INF Expand C:\i386\USBCCGP.SY\_ C:\WINDOWS\SYSTEM32\DRIVERS\USBCCGP.SYS

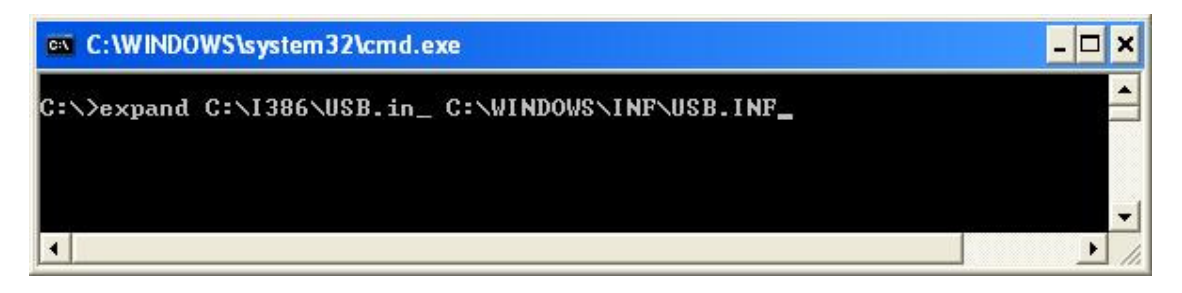

2.b) Installazione dal tuo CD-ROM originale di Windows XP (cui, nel presente esempio, viene associata la lettera di unità D)

Digita i seguenti comandi:

#### CD\

#### Expand D:\i386\USB.IN\_ C:\WINDOWS\INF\USB.INF Expand D:\i386\USBCCGP.SY\_ C:\WINDOWS\SYSTEM32\DRIVERS\USBCCGP.SYS

| C:\WINDOWS\system32\cmd.exe                       | - 🗆 🗙 |
|---------------------------------------------------|-------|
| C:\>expand D:\I386\USB.in_ C:\WINDOWS\INF\USB.INF |       |
|                                                   |       |
|                                                   |       |

Fatto questo, fai riferimento al Passo 1 di questa FAQ.

3) Qualora, utilizzando le istruzioni qui riportate, non riuscissi a risolvere il tuo problema, non esitare a contattare il nostro Servizio di Assistenza Tecnica:

http://ts.hercules.com/eng o http://ts.thrustmaster.com/eng per gli ultimi aggiornamenti e le FAQ più recenti, oppure via telefono, utilizzando uno dei numeri riportati nel seguente elenco:

http://ts.hercules.com/eng/index.php?pg=contact